# [12] お届け先の登録手順

出荷先が複数ある場合は、あらかじめお届け先を登録しておく必要があります。

#### 1.[お届け先]ボタンをクリックします。

| カード注文       | 入力途中(一時保存)の注文が <u>905</u> 件あります。                                                          |     |
|-------------|-------------------------------------------------------------------------------------------|-----|
| 注文履歴        | アマノからのお知らせ                                                                                |     |
| デザイン・データシート | ■2018/02/01 ■ 繁忙期による納期延長のお知らせ■                                                            |     |
| お客様情報       | 当社では、3月から4月にかけて繁忙期となり<br>通常納期より最大2日間程度、納期を延長させてIK、場合がございます。<br>「受付完了メール」にて納期のご確認をお願い致します。 | - 1 |
| お届け先        | ご 迷惑をお掛けいたしますが、何卒ご了承くださいますようお願い申し上げます。                                                    |     |
| 注文者情報       | ■ 2016/01/12<br>■ ブラウザのバージョンについて                                                          |     |
| データダウンロード   | 本サービスをご利用いただけるブラウザは、Microsoft Internet Explorer 10 及び 11 になります。<br>■2013/09/30            |     |

#### 2.「お届け先の新規登録はこちらから」のリンクをクリックします。

| カード注文       | 登録済みお届け先                                            |
|-------------|-----------------------------------------------------|
| 注文履歴        | お周け先の新規登録はこちらから<br>※「お客様情報」に入力されているお届け先のご登録は入力不要です。 |
| デザイン・データシート |                                                     |
| お客様情報       |                                                     |

## 3.必要項目を入力して[登録]ボタンをクリックします。

| お届け先情報編集  |                                                     |   |
|-----------|-----------------------------------------------------|---|
| お届け先名     | 大宮支店                                                | * |
| お届け先名力ナ   | オオミヤ                                                | * |
| 郵便番号      | 331 - 0814 〒検索 *                                    |   |
| 都道府県      | 埼玉県 > *                                             |   |
| 市区町村      | さいたま市北区<br>入力例: 横浜市港北区                              | * |
| 町域        | 東大成町1234<br>入力例:大豆戸町275番地                           | * |
| ビル名等      | <br>入力例:000ビル3階                                     |   |
| 部署 / ご担当  | 大宮支店 * 大宮 博 *                                       | 梼 |
| お電話 / FAX | 0000-00-0000 *<br>入力例:045-123-4567 入力例:045-123-9999 |   |

「\*」が付いている項目は必須です。

<< 戻る 登録

## 4.内容を確認して[確定]ボタンをクリックします。

#### 登録します。よろしいですか。

| お届け先情報編集  |              |        |  |
|-----------|--------------|--------|--|
| お届け先名     | 大宮支店         |        |  |
| お届け先名カナ   | オオミヤ         |        |  |
| 郵便番号      | 331 - 0814   |        |  |
| 都道府県      | 埼玉県          |        |  |
| 市区町村      | さいたま市北区      |        |  |
| 町域        | 東大成町1234     |        |  |
| ビル名等      |              |        |  |
| 部署 / ご担当  | 大宮支店         | 大宮 博 様 |  |
| ら電話 / FAX | 0000-00-0000 |        |  |

# 5.これでお届け先登録が完了です。

お届け先情報の登録が完了しました。

| 登録済みお届け先                                                     |      |      |  |  |  |  |
|--------------------------------------------------------------|------|------|--|--|--|--|
| お <u>届け先の新規登録はこちらから</u><br>※「お客様情報」に入力されている お届け先のご登録は入力不要です。 |      |      |  |  |  |  |
| お届け先名                                                        | 大宮支店 |      |  |  |  |  |
| 部署 / ご担当                                                     | 大宮支店 | 大宮 誠 |  |  |  |  |